#### Start:

Startseite aufrufen: <u>https://gis.stadtwerke-bad-homburg.de/planauskunft/#/login</u>

#### 1. Anmelden oder Registrieren

| Planauskunft<br>1.1 1.                                                                                 | 2                                                                            | STADTWERKE<br>BAD HOMBURG VOR DER HÖHE |
|----------------------------------------------------------------------------------------------------|------------------------------------------------------------------------------|----------------------------------------|
| Anmelden<br>Bitte melden Sie sich als registrierter Benu<br>Falls Sie noch nicht über gültige Zugangso | tzer an.<br>laten verfügen, können Sie sich als neuer Benutzer registrieren. |                                        |
|                                                                                                    | Benutzername                                                                 |                                        |
|                                                                                                    | Passwort                                                                     |                                        |
|                                                                                                    | Anmelden Passwor                                                             | rt vergessen?                          |

**<u>1.1</u>** Bereits registrierte Benutzer klicken auf die Schaltfläche <u>Anmelden</u>. Eine neue Seite öffnet sich.

**<u>1.2</u>** Zukünftige Nutzer müssen sich durch Klicken auf Schaltfläche <u>Registrieren</u> einen neuen Zugang erstellen. Eine neue Seite öffnet sich. Weiter unter 8. <u>Registrieren</u>.

| Pla    | inausku                                                | unft                                               |                                         |                                |               | STADTWERKE |
|--------|--------------------------------------------------------|----------------------------------------------------|-----------------------------------------|--------------------------------|---------------|------------|
| A      | • <b>)</b> Anmelden                                    | + Registrieren                                     |                                         |                                |               |            |
| Р<br>F | Anmelden<br>nitte melden Sie sid<br>alls Sie noch nich | ch als registrierter Ber<br>t über gültige Zugangs | nutzer an.<br>sdaten verfügen, können : | Sie sich als neuer Benutzer re | gistrieren.   |            |
|        |                                                        |                                                    | 1 freund                                |                                |               | -          |
|        |                                                        | i                                                  | Anmelden                                |                                | Passwort verg | gessen?    |

Geben Sie Ihren Namen und Ihr Passwort ein und klicken Sie auf die Schaltfläche Anmelden.

Nach erfolgreicher Anmeldung wird das Kartenfenster geöffnet.

# 2. Kartenfenster

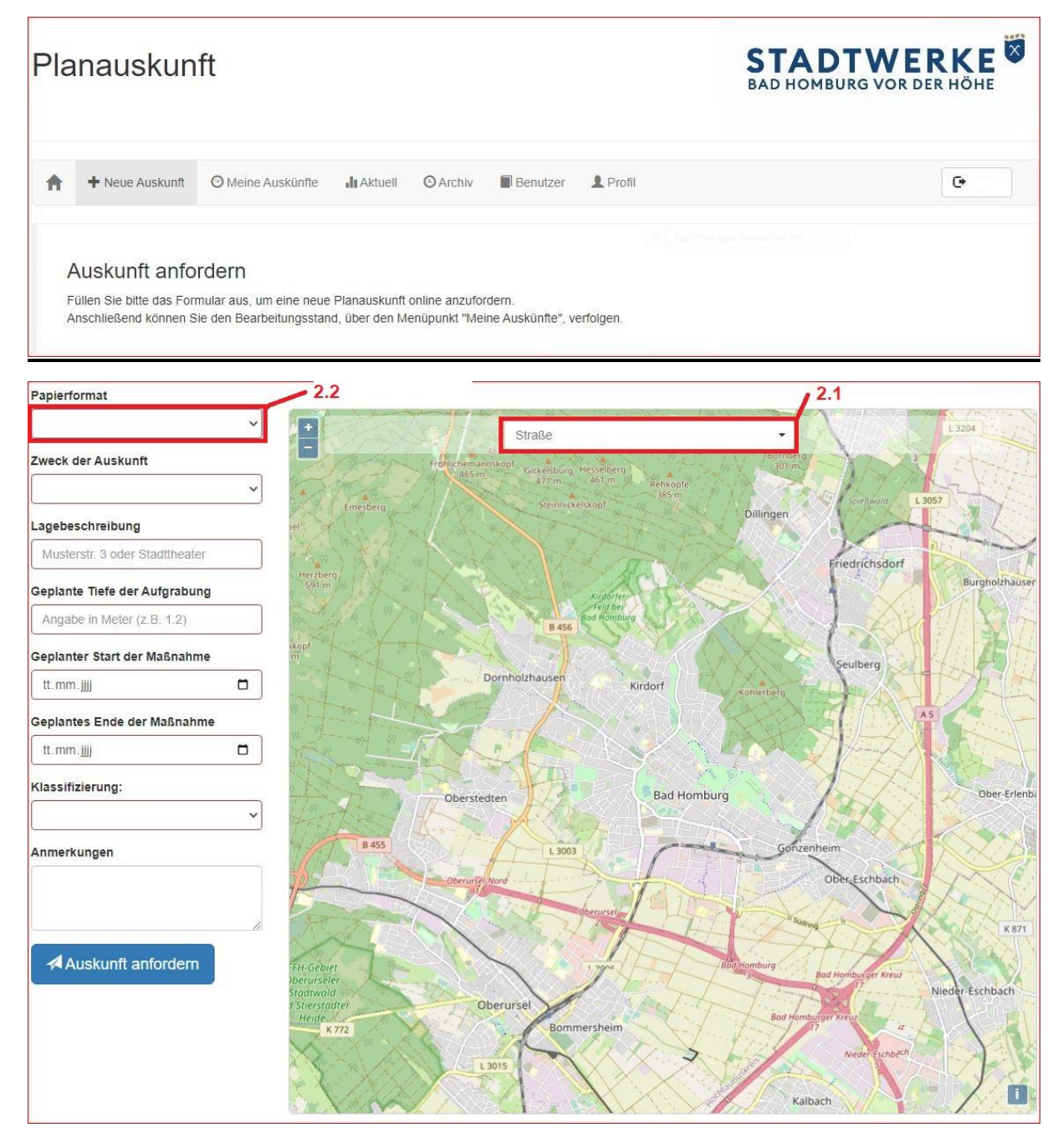

**<u>2.1</u>** Am komfortabelsten arbeitet es sich für Ortsfremde, wenn der Straßenname und die Hausnummer bekannt sind. Nach Eingabe der Straße und der Hausnummer, springt das Kartenblatt automatisch an die richtige Adresse.

**<u>2.2</u>** Als nächstes wird das Papierformat ausgewählt. Die Auswahl sollte dem Prinzip "So groß wie Nötig" folgen, um eine zügige Bearbeitung unsererseits zu gewährleisten.

Folgende Papierformate stehen zur Verfügung: A4 Hochformat, A4 Querformat,

A3 Hochformat und A3 Querformat.

Das Papierformat kann jederzeit geändert werden. Nachdem das Papierformat gewählt ist, wird der Kartenrahmen mit dem Freizeichnungsvermerk angezeigt.

Zur Beachtung: Der vorgegebene Maßstab bei den Stadtwerken Bad Homburg v. d. Höhe ist 1:500.

## 3. Feinabstimmung Kartenfenster

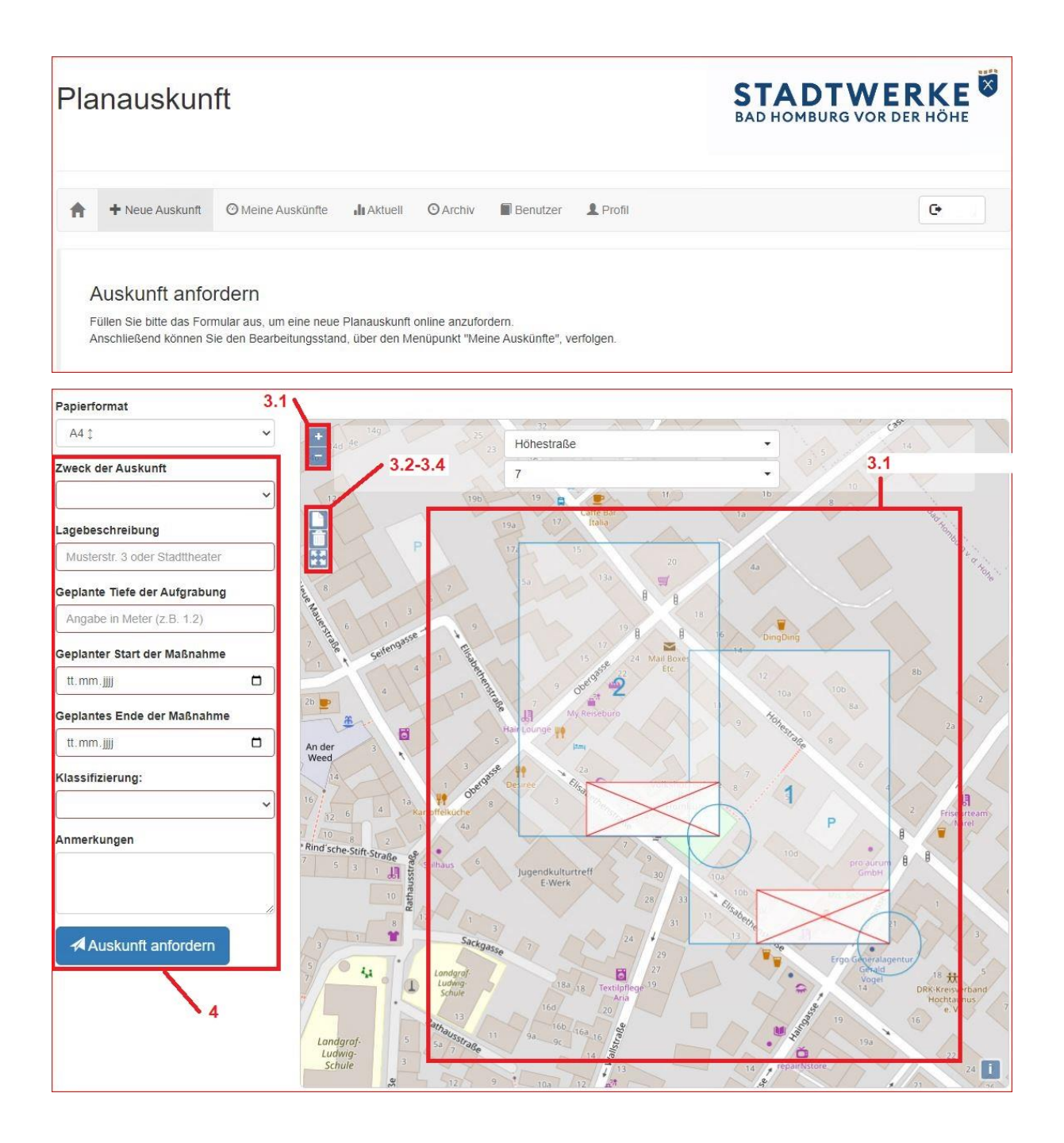

### 3.1 Kartenausschnitt:

Mauszeiger außerhalb des Kartenrahmens und gedrückter linker Maustaste -> Verschieben der Karte und simultan des Kartenrahmens.

Mauszeiger innerhalb des Kartenrahmens und gedrückter linker Maustaste -> Verschieben des Kartenrahmens über der Karte (Bildausschnitt neu festlegen).

Möchten Sie den Kartenrahmen drehen, so gehen Sie mit dem Mauszeiger in den kleinen Kreis am Rand des Kartenrahmens und halten die linke Maustaste gedrückt, während Sie die Maus bewegen. Haben Sie die gewünschte Drehung erreicht, lassen Sie die linke Maustaste los.

Mit Zoomtasten Vergrößern und Verkleinern des Bildausschnittes. Der vorhandene Kartenrahmen wird simultan mit vergrößert und verkleinert. Der Kartenrahmen kann dabei aus dem Kartenfenster verschwinden.

#### 3.2 Hinzufügen eines Kartenblattes:

Wird notwendig, wenn nur ein DIN A4 Drucker vorhanden ist und ein Kartenblatt für den gewünschten Bereich nicht ausreicht. Es können ein oder mehrere Kartenblätter hinzugefügt werden. Die weiteren Kartenblätter können, wie unter **3.1** beschrieben, verschoben werden. Für eine Überdeckung ist manuell zu sorgen.

#### 3.3 Löschen eines Kartenblattes:

Die Kartenblätter werden rückzählend gelöscht.

## 3.4 Zoomen auf alle Kartenblätter:

Auf alle eingefügten Kartenblätter wird gezoomt.

Wenn nun alle Kartenblätter ausgewählt sind, weiter mit Punkt 4. Angaben zur Planauskunft

#### 4. Angaben zur Planauskunft:

Prüfen auf Vorhandensein aller Eingaben in den rot markierten Feldern (Pflichtfelder).

Ist das oder die Kartenblätter richtig positioniert?

Mit Ausnahme der Anmerkungen sind alle weiteren Formularfelder Pflichtfelder!

#### Auskunft anfordern

Durch einen Klick auf die blaue Schaltfläche wird die Planauskunft angefordert. Zum Abschließen des Prozesses, muss der Nutzungsbedingung zugestimmt werden.

# 5. Meine Planauskünfte:

| Planauskunft STADTWERKE                                         |                                                                     |                               |                                 |                                     |                   |                                     |           |
|-----------------------------------------------------------------|---------------------------------------------------------------------|-------------------------------|---------------------------------|-------------------------------------|-------------------|-------------------------------------|-----------|
| H Neue Auskunft                                                 | O Meine Auskünfte                                                   | <b>Aktuell</b>                | O Archiv                        | Benutzer                            | Profil            |                                     | œ         |
| Meine Planau<br>Hier können Sie den Be<br>Wenn die Planauskunft | skünfte<br>earbeitungsstatus der von<br>erstellt und ggf. freigegeb | Ihnen angefo<br>en ist, könne | rderten Plana<br>n Sie diese im | uskünfte verfolge<br>PDF Format her | n.<br>unterladen. |                                     |           |
|                                                                 | Datum -                                                             |                               |                                 | Lagebeschre                         | bung ÷            | Status ¢                            |           |
| 23.01.2023                                                      |                                                                     |                               |                                 |                                     |                   |                                     |           |
| 06.02.2023                                                      |                                                                     | Ö                             |                                 |                                     |                   |                                     |           |
| 06.02.2023 11:56:43                                             |                                                                     |                               | Höllsteinst                     |                                     |                   | Die Auskunft wird erstellt          |           |
| 03.02.2023 14:32:26                                             | 5.1                                                                 | 5.2                           | Untere Ter                      | rassenstr. 1                        | 5.3               | Die Auskunft steht zum Download ber | eit       |
| 03.02.2023 12:12:49                                             |                                                                     |                               | Pappelalle                      | e (nur für Planun                   | g)                | Die Auskunft steht zum Download ber | eit       |
| 02.02.2023 14:21:53                                             |                                                                     |                               | Zeppelinst                      | r. (nur für Planun                  | 3)                | Die Auskunft steht zum Download ber | eit       |
| 02.02.2023 14:13:28                                             |                                                                     |                               | Else-Kröne                      | er-Str. (nur für Pla                | nung)             | Die Auskunft steht zum Download ber | eit       |
| 02.02.2023 14:10:55                                             |                                                                     |                               | Else-Kröne                      | er-Str. (nur für Pla                | nung)             | Die Auskunft steht zum Download ber | eit       |
| 01.02.2023 16:22:22                                             |                                                                     |                               | Hohemark                        | str.(nur für Planu                  | ig)               | Die Auskunft steht zum Download ber | eit       |
| 01.02.2023 13:40:30                                             |                                                                     |                               | Gartenfeld                      | str. (nur für Planu                 | ng)               | Die Auskunft steht zum Download ber | eit       |
| 30.01.2023 17:06:47                                             |                                                                     |                               | Im unteren                      | n Stichel (nur für                  | Planung)          | Die Auskunft steht zum Download ber | eit       |
| 27.01.2023 16:09:25                                             |                                                                     |                               | Weideborn                       | weg                                 |                   | Die Auskunft steht zum Download ber | eit       |
| « 1 2 3 »                                                       |                                                                     |                               |                                 |                                     |                   | 10 2                                | 25 50 100 |

- 5.1 Hier wird das Datum + Uhrzeit der Auskunftsanforderung festgehalten.
- 5.2 Die Lagebeschreibung wie unter Punkt 4. eingegeben.
- <u>5.3</u> In der Spalte Status wird angezeigt "Die Auskunft wird erstellt". Dies bedeutet, dass Ihre Auskunft zur Bearbeitung bei den Stadtwerken Bad Homburg angekommen ist.

### 6. Benachrichtigung über eine fertiggestellte Planauskunft:

Sobald die Planauskunft durch die Stadtwerke Bad Homburg bereitgestellt wird, erhält man folgende E-Mail:

| Die angeforderte Planauskunft wurde bereitgestellt                                                                                                |
|----------------------------------------------------------------------------------------------------|
| P planauskunft<br>An                                                                                                    |
| i Zur Nachverfolgung. Erledigt am Freitag, 3. Februar 2023.                                                                                       |
|                                                                                                    |
| STADTWERKE BAD HOMBURG VOR DER HÖHE                                                                                                    |
| Planauskunft                                                                                                    |
| Sehr geehrte Damen und Herren,                                                                                                    |
| die von Ihnen angeforderte Planauskunft wurde fertiggestellt und steht für einen Download bereit.                                                 |
| Planauskunft aufrufen 6.1                                                                                                    |
| Bitte melden Sie sich online bei der Planauskunft an, um die angeforderte Planauskunft herunterzuladen.                                           |
| Für Fragen stehen wir Ihnen auch gerne persönlich zur Verfügung. 6.2                                                                              |
| Schicken Sie uns bitte eine E-Mail ar planauskunft@sw.bad-homburg.de oder rufen Sie uns unter 06172 4013-445 an.                                  |
| Mit freundlichen Grüßen                                                                                                    |
| STADTWERKE BAD HOMBURG V. D. HOHE                                                                                                    |
| STADTWERKE BAD HOMBURG v. d. Höhe                                                                                                    |
| Betriebsleitung: Kaufmännischer Direktor Ralf Schroedter, Technischer Direktor Markus Philipp                                                     |
| Vorsitzender der Betriebskommission: Bürgermeister Dr. Oliver Jedynak<br>Steinmühlstraße 26                                                       |
| 61352 Bad Homburg v. d. Höhe<br>Telefon (06172) 40130                                                                                             |
| Telefax (06172) 489442                                                                                                    |
| Email: <u>stadtwerke@sw.bad-homburg.de</u><br>Figenhetrieh der Stadt Bad Homburg.v. d. Höhe                                                       |
| Amtsgericht Bad Homburg, HRA 3300                                                                                                    |
| Steuer-Nr. 003 226 05003<br>Umsatzsteuer ID-Nr. DE 114 110 224                                                                                    |
| Diese E-Mail-Nachricht ist vertraulich und ausschließlich für den benannten Empfänger bestimmt. Sollten Sie nicht der bestimmte Empfänger sein bi |
| Nachricht oder einen Anhang weder speichern noch an Dritte weiterleiten                                                                           |
| (f)                                                                                                    |

Danach hat man 13-Tage Zeit die Planauskunft zu speichern oder anzuzeigen auf dem Anzeigegerät, ansonsten verfällt diese.

6.1 Mit diesem Link kommen Sie direkt zur Anmeldung der Online-Planauskunft.

6.2 Dieser Link sollte Sie mit Ihrem E-Mail-Programm verbinden, damit Sie mit uns Kontakt

aufnehmen können.

#### 7. Planauskunft herunterladen oder anzeigen:

Erneut in der Online-Planauskunft anmelden.

| anauskur                                                                                                    | nft                                                                      |                                                                                                    |                                            | STADT                                        | VERKE                                                                        |
|----------------------------------------------------------------------------------------------------|--------------------------------------------------------------------------|----------------------------------------------------------------------------------------------------|--------------------------------------------|----------------------------------------------|------------------------------------------------------------------------------|
|                                                                                                    |                                                                          | 7.1                                                                                                    |                                            |                                              |                                                                              |
| ➡ Neue Auskunft                                                                                                    | O Meine Auskünfte                                                        | Aktuell O Archiv                                                                                                    | Benutzer                                   | L Profil                                     | œ                                                                            |
|                                                                                                    |                                                                          |                                                                                                    |                                            |                                              |                                                                              |
|                                                                                                    | al matter                                                                |                                                                                                    |                                            |                                              |                                                                              |
| Meine Planau                                                                                                    | uskunfte                                                                 |                                                                                                    |                                            |                                              |                                                                              |
|                                                                                                    |                                                                          | NAMES AND ADDRESS OF A DRESS OF A DRESS OF A DRESS OF A DRESS OF A DRESS OF A DRESS OF A DRESS OF A DRESS OF A         | 1.2. 0                                     | en                                           |                                                                              |
| Hier können Sie den B                                                                                                    | earbeitungsstatus der von                                                | n Ihnen angeforderten Planau                                                                                           | iskuntte vertoig                           | CII.                                         |                                                                              |
| Hier können Sie den B<br>Wenn die Planauskunf                                                                                                 | earbeitungsstatus der von<br>t erstellt und ggf. freigegel               | n Ihnen angeforderten Planau<br>ben ist, können Sie diese im                                                           | PDF Format he                              | erunterladen.                                |                                                                              |
| Hier können Sie den B<br>Wenn die Planauskunf                                                                                                 | earbeitungsstatus der von<br>t erstellt und ggf. freigegel               | n Ihnen angeforderten Planau<br>ben ist, können Sie diese im                                                           | PDF Format he                              | erunterladen.                                |                                                                              |
| Hier können Sie den B<br>Wenn die Planauskunf                                                                                                 | earbeitungsstatus der von<br>t erstellt und ggf. freigegel               | n Ihnen angeforderten Planau<br>ben ist, können Sie diese im                                                           | ISKUNTE VEROIG<br>PDF Format he            | erunterladen.                                |                                                                              |
| Her können Sie den B<br>Wenn die Planauskunf                                                                                                  | earbeitungsstatus der von<br>t erstellt und ggf. freigegel               | i Ihnen angeforderten Planau<br>ben ist, können Sie diese im                                                           | PDF Format he                              | erunterladen.                                |                                                                              |
| Hier können Sie den B<br>Wenn die Planauskunf                                                                                                 | earbeitungsstatus der von<br>t erstellt und ggf. freigegei<br>tum -      | I Ihnen angeforderten Planau<br>ben ist, können Sie diese im<br>Lagebeschrei                                           | uskunne verloig<br>PDF Format he<br>bung ≑ | en.<br>erunterladen.<br>Si                   | tatus ≑                                                                      |
| Hier können Sie den B<br>Wenn die Planauskunf<br>Da<br>24.01.2023                                                                             | earbeitungsstatus der von<br>t erstellt und ggf. freigegei<br>tum -      | I Ihnen angeforderten Planau<br>ben ist, können Sie diese im<br>Lagebeschrei                                           | uskunne verloig<br>PDF Format he           | er.<br>erunterladen.<br>Si                   | tatus ÷                                                                      |
| Hier können Sie den B<br>Wenn die Planauskunf<br>Da<br>24.01.2023<br>07.02.2023                                                               | earbeitungsstatus der von<br>t erstellt und ggf. freigegei<br>.tum -     | I Ihnen angeforderten Planau<br>ben ist, können Sie diese im<br>Lagebeschrei                                           | uskunne verloig<br>PDF Format he           | srunterladen.                                | tatus ≑                                                                      |
| Hier können Sie den B<br>Wenn die Planauskunf<br>Da<br>24.01.2023<br>07.02.2023<br>06.02.2023 11:56:43                                        | earbeitungsstatus der von<br>t erstellt und ggf. freigegei<br>.tum -     | I Ihnen angeforderten Planau<br>ben ist, können Sie diese im<br>Lagebeschrei<br>Höllsteinstr                           | uskunne verloig<br>PDF Format he<br>bung ≑ | Si<br>Die Auskunft steht :                   | tatus ≑<br>zum Download bereit                                               |
| Her können Sie den B<br>Wenn die Planauskunt<br>24.01.2023<br>07.02.2023<br>06.02.2023 11:56:43<br>03.02.2023 14:32:26                        | earbeitungsstatus der von<br>t erstellt und ggf. freigegel<br>.tum -<br> | I Ihnen angeforderten Planau<br>ben ist, können Sie diese im<br>Lagebeschrei<br>Höllsteinstr<br>Untere Terrassenstr. 1 | bung \$                                    | Si<br>Die Auskunft steht :                   | tatus ≑<br>zum Download bereit<br>zum Download bereit                        |
| Her können Sie den B<br>Wenn die Planauskunf<br>24.01.2023<br>07.02.2023<br>06.02.2023 11:56:43<br>03.02.2023 14:32:26<br>03.02.2023 12:12:49 | earbeitungsstatus der von<br>t erstellt und ggf. freigegel<br>tum -      | Lagebeschrei<br>Höllsteinstr<br>Untere Terrassenstr. 1<br>Pappelallee (nur für Pla                                     | bung ¢                                     | Die Auskunft steht :<br>Die Auskunft steht : | tatus ≑<br>zum Download bereit<br>zum Download bereit<br>zum Download bereit |

7.1 Schaltfläche "Meine Auskünfte" anklicken.

Es öffnet sich ein neues Fenster mit der Liste der Gesamten von Ihnen angeforderten Planauskünfte.

7.2 Durch Anklicken des Datums oder des Straßennamens wird eine weitere Seite geöffnet.

7.3 Eine Planauskunft steht zur Anzeige oder zum Download bereit, wenn dies in der

Statusspalte vermerkt ist.

| lanausku               | nft                     |                     |            |           | STADT<br>BAD HOMBURG | WERKE                |      |
|------------------------|-------------------------|---------------------|------------|-----------|----------------------|----------------------|------|
| Neue Auskun            | ft O Meine Auskünfte    | III Aktuell         | (O Archiv  | Benutzer  | Profil               | œ                    |      |
| Verarbeitung           | g der Anforderu         | ing einer l         | Planausl   | kunft     |                      |                      |      |
| Aktuelle Anforderu     | ungsdaten               |                     |            |           |                      |                      |      |
| Anforderungsdatum      | 06.02                   | .23 11:56           |            |           |                      |                      |      |
| Layout                 | Stadt                   | werke Bad Homt      | ourg       |           |                      |                      |      |
| Papierformat           | A4 1                    |                     |            |           |                      |                      |      |
| Maßstab                | 1:50                    | 0                   |            |           |                      |                      |      |
| Auflösung              | Stand                   | ardauflösung        |            |           |                      |                      |      |
| Zweck der Auskunft     | Ausfü                   | hrung               |            |           |                      |                      |      |
| Lagebeschreibung       | Höllst                  | einstr              |            |           |                      |                      |      |
| Geplante Tiefe der Au  | ifgrabung 1.2           |                     |            |           |                      |                      |      |
| Geplanter Start der M  | aßnahme 06.02           | 2023                |            |           |                      |                      |      |
| Geplantes Ende der N   | Maßnahme 20.02          | .2023               |            |           |                      |                      |      |
| Anmerkungen            |                         |                     |            |           |                      |                      |      |
| Klassifizierung        | Leitur                  | igsbau              |            |           |                      |                      |      |
| Aktueller Status (Betr | eiber)                  |                     |            | _         |                      |                      |      |
| √erarbeitung der A     | Anforderung             |                     |            |           |                      |                      |      |
| 06.02.23 11:56         | Ein Benutzer hat eine A | uskunft angeford    | lert       |           |                      |                      |      |
| 06.02.23 11:56         | Nutzungsbedingungen I   | og                  |            |           |                      |                      |      |
| 06.02.23 12:00         | Die Planauskunft wurde  | automatisch fre     | igegeben.  |           |                      |                      |      |
| gliche Benutzerint     | eraktionen              |                     | 7.         | 5         | 1                    |                      |      |
| Aktualisieren          |                         |                     |            |           | _                    |                      |      |
| Die angeforderte /     | Auskunft steht zum I    | Download be         | reit       |           |                      |                      |      |
| Anzeigen               | Speichern               |                     |            |           |                      |                      |      |
|                        | _                       |                     |            |           |                      |                      |      |
| 7.6                    | 7.7                     |                     |            |           |                      |                      |      |
| Benutzerinteraktic     | n                       |                     |            |           |                      |                      |      |
| Interne Anmerkung hin  | zufügen.                |                     |            |           |                      |                      |      |
|                        |                         | 10                  |            |           |                      |                      |      |
| Anmerkung hinzufüg     | en                      |                     |            |           |                      |                      |      |
| <b>③</b> 2020          | by Mensch und Maschine  | e acadGraph Gr<br>3 | nbH   Impi | ressum Nu | utzungsbedingungen   | Datenschutzerklärung |      |
|                        |                         |                     |            |           |                      |                      |      |
| Planinfo angeford      | pdf 🔨                   |                     |            |           |                      | Alle anzei           | igen |

<u>7.4</u> Die Auskunft steht zum Download bereit. Sie kann nun auf Ihrem Anzeigegerät angezeigt oder zum späteren Betrachten gespeichert werden.

7.5 Hier wird angezeigt, ob eine Auskunft bereits erstellt oder ggf. heruntergeladen wurde.

**7.6** Die Schaltfläche "Anzeigen" anklicken; die Auskunft wird auf dem Anzeigegerät angezeigt. Über den .pdf Reader ist ein Speichern wieder möglich.

**<u>7.7</u>** Die Schaltfläche "Speichern" anklicken. Das .pdf wird unter …Benutzer/Download gespeichert.

**<u>7.8</u>** Durch Klick auf die Schaltfläche, kann das gespeicherte .pdf zur Anzeige gebracht werden.

#### 8. Registrierung

Kunden (Firmen) die im Bereich Bad Homburg eine Planauskunft anfordern, können zwischen der Online-Planauskunft und einer Anfrage per E-Mail wählen.

- Startseite aufrufen https://gis.stadtwerke-bad-homburg.de/planauskunft/#/login
- Es erscheint die folgende Auswahlmaske auf dem Bildschirm:

# Planauskunft

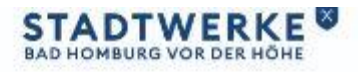

Anmeiden + Registrieren

#### Neuen Benutzer registrieren

Füllen Sie bitte das Formular aus, um sich als neuer Benutzer zu registriaren. -Die Onine Planauskunft steht nur registriarten Nutzern zur Verfügung.

| Passwort                                                                                         |                        |
|--------------------------------------------------------------------------------------------------|------------------------|
|                                                                                                  |                        |
| Passwort bestätigen                                                                              |                        |
|                                                                                                  |                        |
| E-Mail                                                                                           |                        |
|                                                                                                  |                        |
| Firma                                                                                            |                        |
|                                                                                                  |                        |
| Vorname                                                                                          |                        |
|                                                                                                  |                        |
| Naohname                                                                                         | 200                    |
|                                                                                                  | 1                      |
| Straße                                                                                           | 10.7                   |
|                                                                                                  |                        |
| Hauchummer                                                                                       |                        |
|                                                                                                  |                        |
| Poctieltzahl                                                                                     |                        |
|                                                                                                  | 9                      |
| Drt                                                                                              |                        |
|                                                                                                  |                        |
| Tellefon                                                                                         |                        |
|                                                                                                  |                        |
| Bitte lesen Sie die Nutzungsbeitingungen und die Datenschu                                       | tzerklärung durch. Sie |
| müssen die Nutzungsbedingungen und die Detenschutzenklärung<br>am System registrieren zu körmen. | g akzeptieren, um sich |
| Ich stimme den Nutzungsbedingungen zu.                                                           |                        |
| ] Ich stimme der Datenschutzenklänung zu                                                         |                        |
| Registrieren                                                                                     |                        |
|                                                                                                  |                        |

Ausfüllen der Registrierungsmaske:

Alle rot (dick umrandeten) hervorgehobenen Felder sind Pflichtfelder und müssen ausgefüllt werden.

Stimmen Sie den Nutzungsbedingungen und der Datenschutzerklärung zu, indem Sie in das Kästchen klicken. Der Haken erscheint im Kästchen.

Dann auf das Auswahlfeld Registrieren klicken und die Registrierung ist von Ihrer Seite abgeschlossen.

Der Administrator schickt Ihnen in wenigen Tagen eine E-Mail zu, dass der Zugang zu Ihrem Konto freigeschaltet ist.

Mit freundlichen Grüßen

Ihre Stadtwerke Bad Homburg v. d. Höhe

#### Impressum:

| Planausku           | Impressum                                                                                                    | ×<br>e Energie der Zukunft |
|---------------------|----------------------------------------------------------------------------------------------------|----------------------------|
|                     | Stadtwerke Bad Homburg v. d. Höhe                                                                                                    | HOMBURG                    |
| Anmelden            | Kaufmännischer Direktor Ralf Schroedter<br>Technischer Direktor Markus Philipp                                                                              |                            |
| Diese Webseite verw | Vorsitzender der Betriebskommission:<br>Bürgermeister Dr. Oliver Jedynak                                                                                    | ок                         |
|                     | Stadtwerke Bad Homburg v. d. Höhe<br>Steinmühlstraße 26<br>61352 Bad Homburg v. d. Höhe                                                                     |                            |
| Anmeldung           | Telefon: +49 6172 4013 0<br>Telefax: +49 6172 4894 42<br>E-Mail: stadtwerke@sw.bad-homburg.de                                                               |                            |
|                     | Eigenbetrieb der Stadt Bad Homburg v. d. Höhe<br>Amtsgericht Bad Homburg v. d. Höhe, HRA 3300<br>Steuer-Nr. 00322605003<br>Umsatzsteuer-ID-Nr. DE 114110224 |                            |
| <b>③</b> 2020 by Me | Schließe                                                                                                    | n utzerklärung             |

#### **Copyright:**

Für die Bilddarstellung: 2020 by Mensch und Maschine acadGraph GmbH Texte: Stadtwerke Bad Homburg v. d. Höhe (OE7-Verteilung)